## Epic TIP SHEET

## MSMC NICU Consults in SinaiLink

The 'Notes' activity in Link allows community providers at Nicklaus Children's doing a NICU consult to complete their note documentation electronically

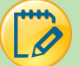

## Adding a Note

1. Log into Epic Link with your credentials (<u>https://sinailink.msmc.com</u>) and click on the "**Patient**" icon in the header and find the baby chart that you need to add your consult note to. Double-Click to open the chart.

| Mount Sinai                                                                                                    | Hom          | e In Basket | &<br>Patient List | Surgeon Daily                                                                                                    | Reporting | 2<br>Patient | Admin   |                  | 1200         | A Land           |                     |              |                      |          | Menu  | ⊖<br>Log Out | Epic       |
|----------------------------------------------------------------------------------------------------|--------------|-------------|-------------------|----------------------------------------------------------------------------------------------------|-----------|--------------|---------|------------------|--------------|------------------|---------------------|--------------|----------------------|----------|-------|--------------|------------|
|                                                                                                    | Sn           | apShot      | Chart Review      | Care Ever                                                                                                    | ywhere    | Results      | Review  |                  |              | Problem List     | Medications         | Histories    | Search Chart         |          |       |              |            |
|                                                                                                    | Pa           | tient Sear  | ch                |                                                                                                    |           |              |         |                  |              |                  |                     |              |                      |          | K N N | 0            |            |
| £                                                                                                    |              |             |                   |                                                                                                    |           |              | 🙁 Sea   | arch My Patients |              | Search           | All Patients        |              |                      |          |       |              |            |
|                                                                                                    |              |             |                   | <u>N</u> am                                                                                                    | e or MRN  |              |         |                  |              |                  |                     |              |                      |          |       |              |            |
|                                                                                                    |              |             |                   |                                                                                                    |           |              |         |                  |              |                  |                     | 0 <u>S</u> e | arch                 |          |       |              | u .        |
| and the second second s | M            | Patianta D  |                   |                                                                                                    |           |              |         |                  |              |                  | Additional search c | riteria      |                      |          |       |              |            |
|                                                                                                    | <u>_ w</u> y |             | scenī             |                                                                                                    |           |              |         |                  |              |                  |                     | Filt         | er by primary care p | provider | 5     |              | Anu        |
| Section 1                                                                                                    |              | Patient Nam | e                 | MRN                                                                                                    |           | Sex          | DOB     | Current B        | ed           | Street           | t Address           |              | SSN                  |          |       |              |            |
| and the second                                                                                                    | A            | Acaciann, B | OY Ruth           | <e66< td=""><td>4&gt;</td><td>М</td><td>2/17/20</td><td>21 NEONATA</td><td>L INTNSV CAP</td><td>RE / NICU / 8900</td><td>NW 12TH ST.</td><td></td><td>ххх-хх</td><td>-7777</td><td>3</td><td>× 🔺</td><td>- Northand</td></e66<> | 4>        | М            | 2/17/20 | 21 NEONATA       | L INTNSV CAP | RE / NICU / 8900 | NW 12TH ST.         |              | ххх-хх               | -7777    | 3     | × 🔺          | - Northand |
| and the second second                                                                                                    | B            |             |                   |                                                                                                    |           |              |         |                  |              |                  |                     |              |                      |          |       |              |            |

2. You can view their Mount Sinai NICU chart by selecting the **Chart Review** > **Encounters** tab and selecting the current Admission. You can also view other things in the chart like Results, Medications, Notes, etc.

| Mount Sinai<br>MEDICAL CENTER | n Basket Patient List                                | Surgeon Daily Reporting Acaciann, | BOY Ruth Admin       |                              |                                    | Menu Log Out    | Epic     |
|-------------------------------|------------------------------------------------------|-----------------------------------|----------------------|------------------------------|------------------------------------|-----------------|----------|
|                               |                                                      | SnapShot Chart Review             |                      | Results Review Flowsheets    | Allergies Problem List Medications | s Histories ••• |          |
|                               | BA                                                   | Chart Review - Loaded: 2, F       | iltered count: 2     |                              |                                    | 53 <b>🖶 0</b>   | 1        |
|                               |                                                      | Encounters Labs Imaging           | Procedures ECC       | G Other Orders Medications   | Episodes Letters Notes Media       | Referrals       | 100.50   |
| and the second                | BOY R. Acaciann<br>Male, 2 v.o., 2/17/2021, 38w0d GA | 🛛 Start Review 🧿 Refresh 🏾 🏛      | Encounter Flowsheets | ▼ Filters ▼ ✓ Default filter |                                    |                 |          |
|                               | MRN: <e664></e664>                                   | Filters: Default filter           |                      |                              |                                    |                 |          |
|                               | Search Chart 🔎                                       | When                              |                      | Туре                         | With                               | Description     | 11       |
| 1000                          | COVID-19: Unknown                                    | 1 Year Ago                        |                      |                              | laster a su                        |                 | ALTIN ME |
| 10 m                          | Manuel Pedroso, MD                                   | 2 Years Ago                       | 9                    | Admission (Current)          | Pedroso, M                         |                 | ALLER .  |

3. Hover over the patient chart button to expand the menu options and select Notes

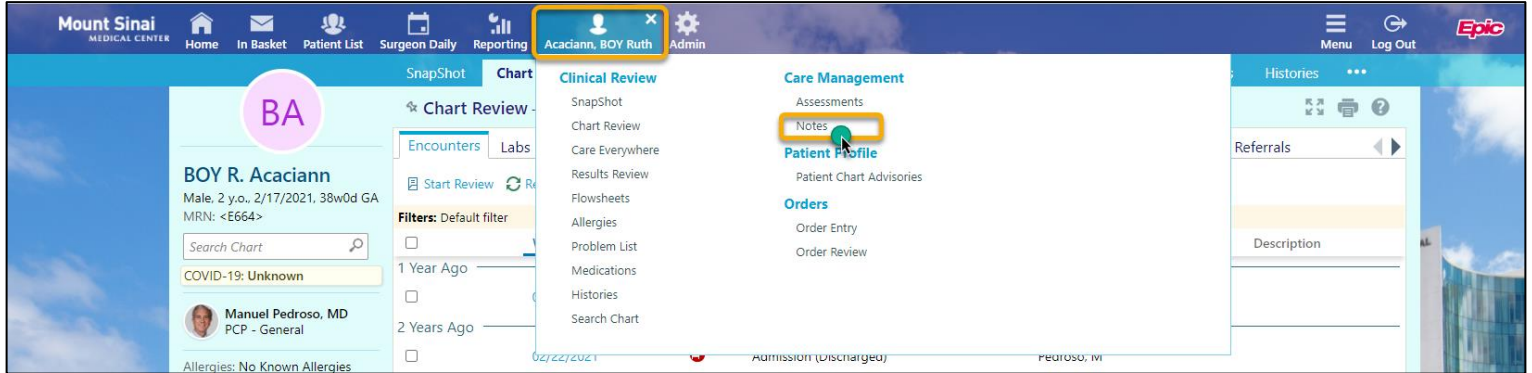

4. Select the +Add button to create a new note

| Mount Sinai<br>MEDICAL CENTER | n<br>Home                | M<br>In Basket                          | <b>&amp;</b><br>Patient List | Surgeon Daily | <b>Seporting</b> | Acaciann  | , BOY Ruth                 | Admin     | 20          |
|-------------------------------|--------------------------|-----------------------------------------|------------------------------|---------------|------------------|-----------|----------------------------|-----------|-------------|
|                               |                          |                                         |                              | SnapShot      | Chart            | Review    | Care Eve                   | rywhere   | Results     |
|                               |                          | BA                                      | 4                            | 🕸 Note        | 5                |           |                            |           |             |
|                               |                          |                                         |                              | Only recei    | nt notes di      | splay her | re. Go to <mark>C</mark> l | hart Revi | ew to revie |
|                               | BOY<br>Male, 2<br>MRN: < | <b>R. Acac</b><br>y.o., 2/17/2<br>E664> | <b>iann</b><br>021, 38w0d G  | A No notes    | to display.      | 18        |                            |           |             |

5. Type "**.nick**" to access the **NICKLAUS CHILDRENS TELEMEDICINE PROGRESS NOTE.** Double click the smartlink to open the template. Once selected, the template will auto populate with patient information from the Mount Sinai Medical Center chart.

| New Note                                                                                                    |             |              |                                  | •                    |
|----------------------------------------------------------------------------------------------------|-------------|--------------|----------------------------------|----------------------|
| .? 🖻 🗢 ⇒ 🛼 🔳 🗉                                                                                                    | ≣ ≡   4 ₽ ; | ≡ ¦≡ ∞ ⊞   B | I <u>U</u> <del>S</del> <u>A</u> | Arial 🗸 3            |
| nick<br>SmartPhrases and SmartLinks<br>NICKLAUSCONSULT<br>NICU<br>NICUADMBIRTHBEGIN<br>NICUADMBIRTHEND<br>NICUADMBIRTHINFOBEGIN<br>NICUADMBIRTHINFOEND | *           |              |                                  |                      |
|                                                                                                    |             |              |                                  | ✓ Share with Patient |
|                                                                                                    |             |              |                                  | Sign X Cancel        |

- 6. Press F2 to go find all <u>required</u> items in the note that need to be filled out.
  - \*\*\* is a wild card and is a required free text field
  - Other fields will have an automatic drop down where you can select the options. Double-click to keep moving through selections.
  - Note: if you've filled something out and want to find the next required field, press F2 again
  - When you are finished, press SIGN

| w Note                                                                                                    |                                                                                                    |                                                                                                |                                                                  |                                                        |         | •                                            |
|----------------------------------------------------------------------------------------------------|----------------------------------------------------------------------------------------------------|------------------------------------------------------------------------------------------------|------------------------------------------------------------------|--------------------------------------------------------|---------|----------------------------------------------|
| 0                                                                                                    |                                                                                                    |                                                                                                | 1                                                                |                                                        |         |                                              |
| <ul> <li>You have SmartTools that</li> </ul>                                                                                                    | must be resolved or removed (More                                                                                                    | Information).                                                                                  | J                                                                |                                                        |         |                                              |
| .? 🖻 ⇐ ⇒ 🛼                                                                                                    |                                                                                                    | ≣ 🖙 🎞                                                                                          | B I                                                              | <u>U</u> - <del>S</del> <u>A</u>                       | Arial   | ✓ 2 ✓                                        |
| GENDER: male                                                                                                    | ATT                                                                                                    | ENDING PROVI                                                                                   | DER: No att.                                                     | providers found                                        |         |                                              |
| PCP: Pedroso,Manuel                                                                                                    | MD AD                                                                                                    | MITTING PROV                                                                                   | /IDER: No                                                        | admitting provid                                       | ler for |                                              |
|                                                                                                    | patie                                                                                                    | nt encounter.                                                                                  |                                                                  |                                                        |         |                                              |
|                                                                                                    |                                                                                                    |                                                                                                |                                                                  |                                                        |         |                                              |
|                                                                                                    |                                                                                                    |                                                                                                |                                                                  |                                                        |         |                                              |
| and the second second sec                                                                                                    |                                                                                                    | _                                                                                              |                                                                  |                                                        |         |                                              |
| HPI:                                                                                                    | Deguired Free Text                                                                                                    |                                                                                                |                                                                  |                                                        |         |                                              |
|                                                                                                    | Required Free Text                                                                                                    |                                                                                                |                                                                  |                                                        |         |                                              |
| ASSESSMENT                                                                                                    |                                                                                                    | _                                                                                              |                                                                  |                                                        |         |                                              |
| ASSESSMENT                                                                                                    |                                                                                                    |                                                                                                |                                                                  |                                                        |         |                                              |
| Problem List as of 3/2                                                                                                    | 7/2023                                                                                                    |                                                                                                | _                                                                |                                                        |         |                                              |
|                                                                                                    |                                                                                                    |                                                                                                | Priority                                                         | Noted - Resolv                                         | ed      | -                                            |
|                                                                                                    |                                                                                                    |                                                                                                |                                                                  |                                                        |         |                                              |
|                                                                                                    |                                                                                                    |                                                                                                |                                                                  |                                                        |         |                                              |
|                                                                                                    |                                                                                                    |                                                                                                |                                                                  |                                                        | ~       | Share with Patient                           |
|                                                                                                    |                                                                                                    |                                                                                                |                                                                  |                                                        | A 61-10 |                                              |
|                                                                                                    |                                                                                                    |                                                                                                |                                                                  |                                                        | V Sign  | Cancel                                       |
|                                                                                                    |                                                                                                    |                                                                                                |                                                                  |                                                        |         |                                              |
| ew Note                                                                                                    |                                                                                                    |                                                                                                |                                                                  |                                                        |         | •                                            |
| ew Note                                                                                                    |                                                                                                    |                                                                                                |                                                                  |                                                        |         | 9                                            |
| W Note     You have SmartTools that                                                                                                    | must be resolved or removed (More                                                                                                    | Information).                                                                                  |                                                                  |                                                        |         | <b>?</b>                                     |
| ew Note<br>9 You have SmartTools that<br>.? (= ← → =                                                                                                    | must be resolved or removed (More                                                                                                    | Information).<br>= $\frac{1}{2}$ 🗪 🏢                                                           | BI                                                               | U <del>S</del> <u>A</u>                                | Arial   | <b>8</b><br>• 2 •                            |
| ew Note<br>9 You have SmartTools that<br>? (= ← → =>                                                                                                    | must be resolved or removed (More                                                                                                    | Information).<br>Ξ 1Ξ 🖘 🎛                                                                      | BI                                                               | <u>u <del>s</del> A</u>                                | Arial   | <b>8</b><br>• 2 •                            |
| ew Note<br>♥ You have SmartTools that<br>?                                                                                                    | must be resolved or removed (More                                                                                                    | Information).<br>∃ ¦⊒ ඬ ⊞                                                                      | BI                                                               | <u>у <del>5</del> А</u>                                | Arial   | 2 *                                          |
| ew Note<br>9 You have SmartTools that<br>? 급 ← ⇒ =<br>Physical Exam (Adm                                                                                                    | must be resolved or removed (More                                                                                                    | Information).<br>Ξ iΞ 🖘 ⊞                                                                      | <b>B</b> I                                                       | <u>U - S A</u>                                         | Arial   | 2 ×                                          |
| You have SmartTools that     You have SmartTools that     The second second seco                                                                                                    | must be resolved or removed (More<br>The solution of the solution of the solu    | Information).<br>= $\frac{1}{2}$ 🗪 🌐                                                           | <b>B</b> I                                                       | <u>U <del>S</del> A</u>                                | Arial   | €<br>▼ 2 ▼                                   |
| You have SmartTools that     You have SmartTools that     The state of the state of the st                                                                                                    | must be resolved or removed (More<br>The second second seco  | Information).<br>Ξ iΞ ඏ ⊞                                                                      | <b>B</b> I                                                       | <u>U</u> <del>S</del> <u>A</u>                         | Arial   | €                                            |
| You have SmartTools that     You have SmartTools that     If ← ⇒ ➡     Physical Exam (Adm     LAB RESULTS REVIE     IP LABS FULL MSMC     Multiple Select SmartLi     NONE                                                                                                    | must be resolved or removed (More                                                                                                    | Information).<br>Ξ iΞ ເວ ⊞                                                                     | BI                                                               | ⊻ <del>S</del> <u>A</u>                                | Arial   | €<br>▼ 2 ▼                                   |
| You have SmartTools that     You have SmartTools that     Physical Exam (Adm     LAB RESULTS REVIE     (IP LABS FULL MSMC     Multiple Select SmartLi     NONE     ACTIVE UNRESULTED LAB                                                                                                    | must be resolved or removed (More<br>The second second secon | Information).<br>Ξ iΞ ເວ ⊞                                                                     | B I 9                                                            | ⊻ <del>S</del> <u>A</u>                                | Arial   | • 2 •                                        |
| You have SmartTools that     You have SmartTools that     Physical Exam (Adm     LAB RESULTS REVIE     (IP LABS FULL MSMC     Multiple Select SmartLit     NONE     ACTIVE UNRESULTED LAE     LATEST LAB RESULTS: (:LN                                                                                                    | must be resolved or removed (More<br>The second second secon | Information).<br>Ξ iΞ ເα ⊞                                                                     | <b>B</b> <i>I</i>                                                | <u>U</u> <del>S</del> <u>A</u>                         | Arial   | €<br>▼ 2 ▼                                   |
| You have SmartTools that     You have SmartTools that     Physical Exam (Adm     LAB RESULTS REVIE     (IP LABS FULL MSMC     Multiple Select SmartLi     NONE     ACTIVE UNRESULTED LAE     LATEST LAB RESULTS: (LIN     ABGs: (;LINK,LABRSLT24HI                                                                                                    | must be resolved or removed (More<br>The second second secon | Information).                                                                                  | B I                                                              | <u>U</u> <del>S</del> <u>A</u>                         | Arial   | €<br>▼ 2 ▼                                   |
| You have SmartTools that     You have SmartTools that     Physical Exam (Adm     LAB RESULTS REVIE     (IP LABS FULL MSMC     Multiple Select SmartLi     NONE     ACTIVE UNRESULTED LAE     LATEST LAB RESULTS: (LIN     ABGs: (LINK,LABRSLT24HI     CHEMISTRY: (LINK,LABRS                                                                                                    | must be resolved or removed (More<br>The second second secon | Information).<br>= i = @ III                                                                   | B I                                                              | <u>U</u> <u>-</u><br><u>А</u><br>Соз.тсо<br>EGFR,CA    | Arial   | ₹<br>• 2 •                                   |
| You have SmartTools that     You have SmartTools that     Physical Exam (Adm     LAB RESULTS REVIE     (IP LABS FULL MSMC     Multiple Select SmartLi;     NONE     ACTIVE UNRESULTED LAE     LATEST LAB RESULTS; (LIN     ABGs; (LINK,LABRSLT24HI     CHEMISTRY; (LINK,LABRS     COAGULATION; (LINK,LABRS     COAGULATION; (LINK,LABRS      COAGULATION; (LINK,LABRS      COAGULATION; (LINK,LABRS       COAGULATION; (LINK,LABRS       COAGULATION; (LINK,LABRS        COAGULATION; (LINK,LABRS        COAGULATION; (                                                                                                    | must be resolved or removed (More<br>The second of the second of the secon | Information).<br>≡ 1 = ∞ Ⅲ<br>2. THB,O2HB,COHB,<br>SIUM,CL,CO2,GLUBI<br>1ME,PTINR,PTT,APT      | B I<br>METHB,SO2,HO<br>LD,BUN,CREAT<br>TTRATIO)}                 | <u>U</u> - <del>S</del> <u>A</u><br>Соз.тсо<br>EGFR,CA | Arial   | 2 *                                          |
| You have SmartTools that     You have SmartTools that     Z     Physical Exam (Adm     LAB RESULTS REVIE     (IP LABS FULL MSMC     Multiple Select SmartLi     NONE     ACTIVE UNRESULTED LA     LATEST LAB RESULTS: (LIN     ABGS: (LINK,LABRSLT24HI     CHEMISTRY: (LINK,LABRS     COAGULATION: (LINK,LAB                                                                                                    | must be resolved or removed (More                                                                                                    | Information).<br>= 1 = • • • • • • • • • • • • • • • • •                                       | METHB,SO2,HC<br>LD,BUN,CREAT<br>TRATIO}                          |                                                        | Arial   | ₹<br>• 2 •                                   |
| W Note You have SmartTools that  You have SmartTools that  Physical Exam (Adm  LAB RESULTS REVIE (IP LABS FULL MSMC Multiple Select SmartLi  NONE ACTIVE UNRESULTED LAE LATEST LAB RESULTS: (LIN ABGs: (LINK,LABRSICOAGULATION: (LINK,LABRSICOAGULATION: (LINK,LABRSIC))                                                                                                    | must be resolved or removed (More<br>The second second seco  | Information).<br>= 1 = • • • • • • • • • • • • • • • • •                                       | BI<br>METHB,SO2,HO<br>LD,BUN,CREAT<br>(TRATIO)}                  | U <del>S</del> A<br>CO3,TCO<br>EGFR,CA<br>RDW/CV I ▼   | Arial   |                                              |
| You have SmartTools that     You have SmartTools that     Z     T     C     T     C     You have SmartTools that     Z     T     C     Physical Exam (Adm     LAB RESULTS REVIE     (IP LABS FULL MSMC     Multiple Select SmartLi     (IP LABS FULL MSMC     Multiple Select SmartLi     (IN NE     ACTIVE UNRESULTED LAB     LATEST LAB RESULTS: (LIN     ABGS: (LINK, LABRSI     COAGULATION: (LINK, LABRSI     COAGULATION: (LINK, LABRSI     C                                                                                                    | must be resolved or removed (More<br>The second second secon | Information).<br>= $\frac{1}{2}$ $\textcircled{c}$ $\textcircled{m}$                           | B I<br>METHB,SO2,HO<br>LD,BUN,CREAT<br>ITRATIO)}<br>C MCV MCHC B | U -S ▲<br>CO3,TCO<br>EGFR,CA<br>RDW/CV ↓               | Arial   | ₹                                            |
| You have SmartTools that<br>You have SmartTools that<br>Physical Exam (Adm<br>LAB RESULTS REVIE<br>(IP LABS FULL MSMC<br>Multiple Select SmartLi:<br>NONE<br>ACTIVE UNRESULTED LAE<br>LATEST LAB RESULTS: (LIN<br>ABGS: (LINK, LABRSIC)<br>COAGULATION: (LINK, LABRS)<br>COAGULATION: (LINK, LABRS)<br>COAGULATION: (LINK, LABRS)<br>COAGULATION: (LINK, LABRS)<br>COAGULATION: (LINK, LABRS)<br>COAGULATION: (LINK, LABRS)<br>COAGULATION: (LINK, LABRS)<br>COAGULATION: (LINK, LABRS)<br>COAGULATION: (LINK, LABRS)<br>COAGULATION: (LINK, LABRS)<br>VIENTION: (LINK, LABRS)<br>VIENTION: (LINK, LABRS) | must be resolved or removed (More<br>The second second secon | Information).<br>= $\frac{1}{2}$ $\bigcirc$ $\bigcirc$<br>0<br>0<br>0<br>0<br>0<br>0<br>0<br>0 | BI<br>METHB,SO2,HO<br>LD,BUN,CREAT<br>(TRATIO)}                  |                                                        | Arial   | 2 V<br>Share with Patient                    |
| You have SmartTools that<br>You have SmartTools that<br>Physical Exam (Adm<br>LAB RESULTS REVIE<br>(IP LABS FULL MSMC<br>Multiple Select SmartLis<br>NONE<br>ACTIVE UNRESULTED LAG<br>LATEST LAB RESULTS: (:LN<br>ABGS: (:LNK,LABRSLT24HI<br>CHEMISTRY: (:LNK,LABRS<br>COAGULATION: (:LNK,LABRS<br>COAGULATION: (:LNK,LABRS<br>COAGULATION: (:LNK,LABRS<br>COAGULATION: (:LNK,LABRS)<br>COAGULATION: (:LNK,LABRS)       | must be resolved or removed (More<br>The second second secon | Information).<br>= 1 = • • • • • • • • • • • • • • • • •                                       | METHB,SO2,HC<br>D,BUN,CREAT<br>TRATIO)}                          |                                                        | Arial   | ♥ 2 ♥<br>↑<br>Share with Patient<br>X Cancel |

Once signed, the note will be visible to MSMC NICU Staff. This note will part of the legal medical record and will be visible by patients and proxies as well.